瑞星 Lotus Domino 邮件病毒监控系统使用手册

北京瑞星科技股份有限公司

|   | =    |
|---|------|
|   | - সদ |
| н | ~~   |

| 瑞星 Lot | tus Domino 邮件病毒监控系统                    | 1  |
|--------|----------------------------------------|----|
| 1      | 安装                                     | 3  |
|        | 1.1 安装步骤                               | 3  |
|        | 1.1.1 关闭 Lotus Domino 服务器和 Lotus Notes | 3  |
|        | 1.1.2 安装瑞星 Lotus Domino 邮件监控程序         | 3  |
|        | 1.1.3 重新启动 Lotus Domino 服务器            | 7  |
|        | 1.1.4 加载瑞星设置图标                         | 7  |
|        | 1.2 卸载步骤                               | 10 |
| 2      | 立即扫描                                   | 11 |
|        | 2.1 设置                                 | 11 |
|        | 2.1.1 发现病毒的处理方法                        | 11 |
|        | 2.1.2 件类型                              | 12 |
|        | 2.1.3 查杀选项                             | 12 |
|        | 2.1.4 其他选项                             | 12 |
|        | 2.2 使用                                 | 13 |
| 3      | 实时监控                                   | 15 |
|        | 3.1 设置                                 | 15 |
|        | 3.1.1 发现病毒的处理方法                        | 15 |
|        | 3.1.2 扫描文件类型                           | 16 |
|        | 3.1.3 查杀选项                             | 16 |
|        | 3.1.4 其他选项                             | 16 |
|        | 3.2 使用                                 | 17 |
| 4 升    | 十级                                     | 18 |
|        | 4.1 设置                                 | 18 |
|        | 4.1.1 升级设置                             | 18 |
|        | 4.1.2 网络设置                             | 19 |
|        | 4.2 应用                                 | 19 |
| 5 🗄    | 日志                                     | 21 |

## 1 安装

## 1.1 安装步骤

## 1.1.1 关闭 Lotus Domino 服务器和 Lotus Notes

安装瑞星 Lotus Domino 邮件监控程序之前,请首先关闭 Lotus Domino 服务器和 Lotus Notes。

#### 1.1.2 安装瑞星 Lotus Domino 邮件监控程序

将安装光盘插入驱动器,执行瑞星 Lotus Domino 邮件监控程序安装程序:

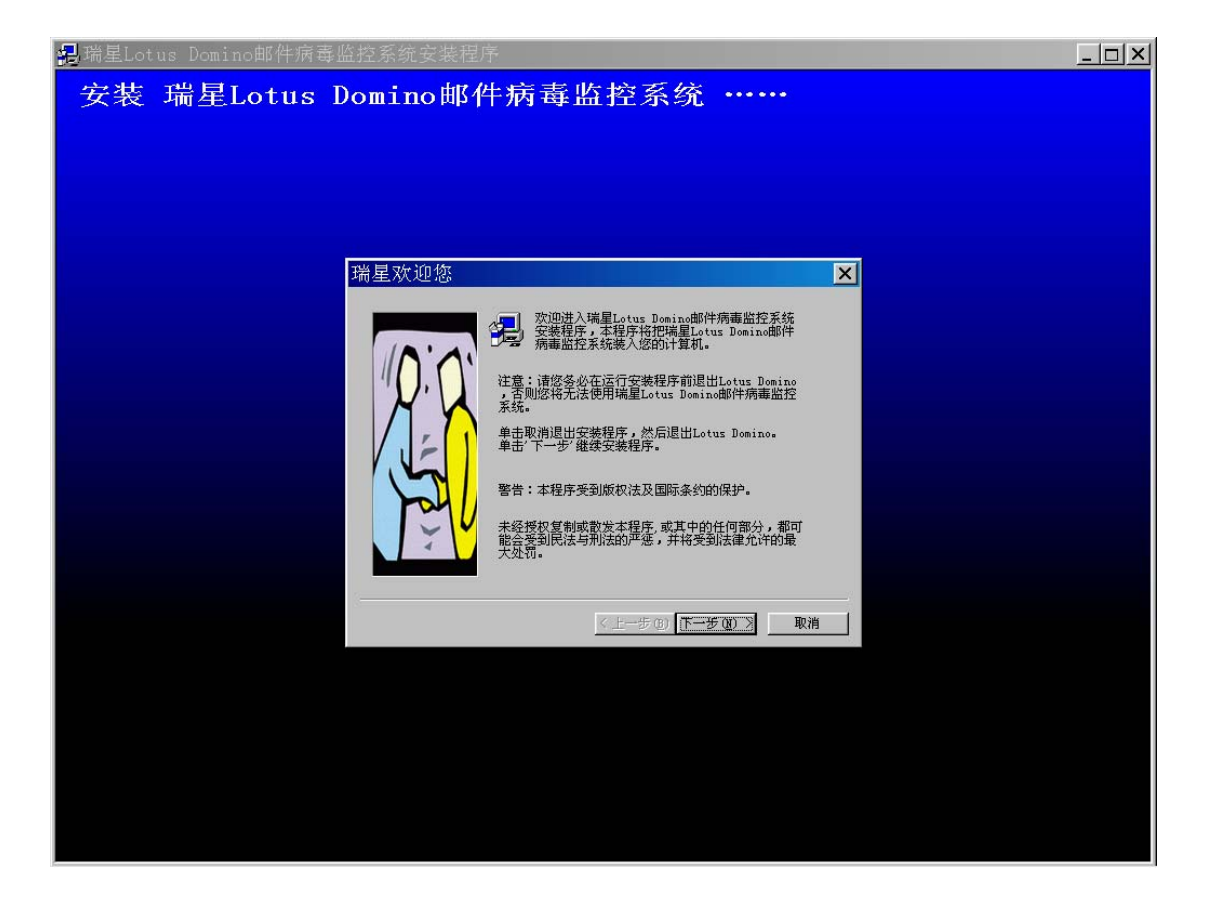

单击"下一步>"进入下一步:

| 掲端星Lotus Domino邮件病毒 | 监控系统安装程序          | _ 🗆 🗙 |
|---------------------|-------------------|-------|
| 安装 瑞星Lotus          | Domino邮件病毒监控系统    |       |
|                     | 软件许可证协议         ★ |       |

阅读安装许可协议后,如果不同意协议内容,选择"我不接受",退出安装程序;如果同意 许可协议内容,选择"我接受",单击"下一步>"进入下一步:

| <sup>圓</sup> 端星Lotus Domino邮件病毒<br>安装 瑞星Lotus [ | a控系统安装程序<br>Oomino邮件病毒监控系统 ······ | <u>_                                    </u> |
|-------------------------------------------------|-----------------------------------|----------------------------------------------|
|                                                 | 用户信息                              |                                              |
|                                                 | < 上一步 (2) 下一步 (2) 》 取消            |                                              |
|                                                 |                                   |                                              |

输入您的姓名、公司和序列号,其中姓名和序列号是必须的。单击"下一步>"进入下一步:

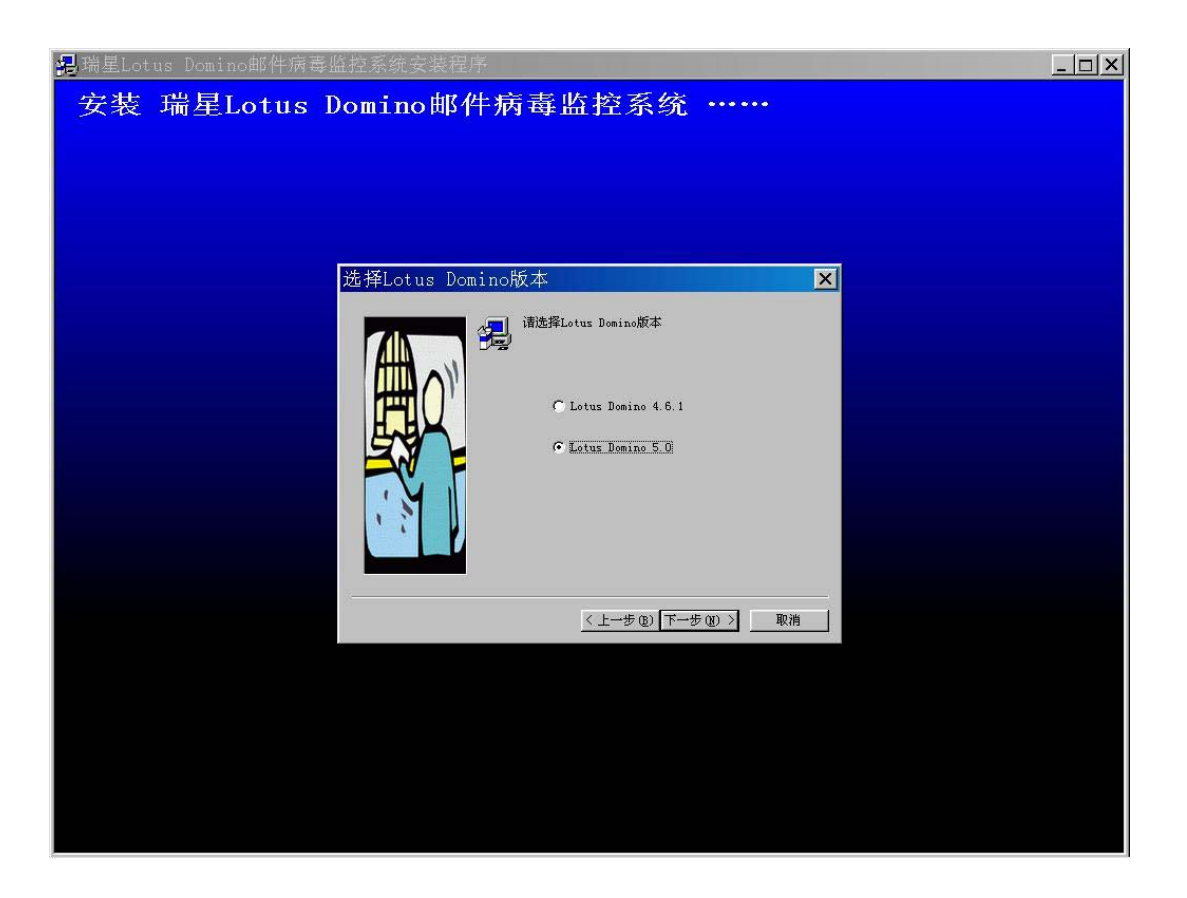

选择您使用的 Domino 服务器版本。注意,请务必正确选择,否则瑞星 Lotus Domino 邮件 监控程序将不能正常工作。选择完毕,单击"下一步>"进入下一步:

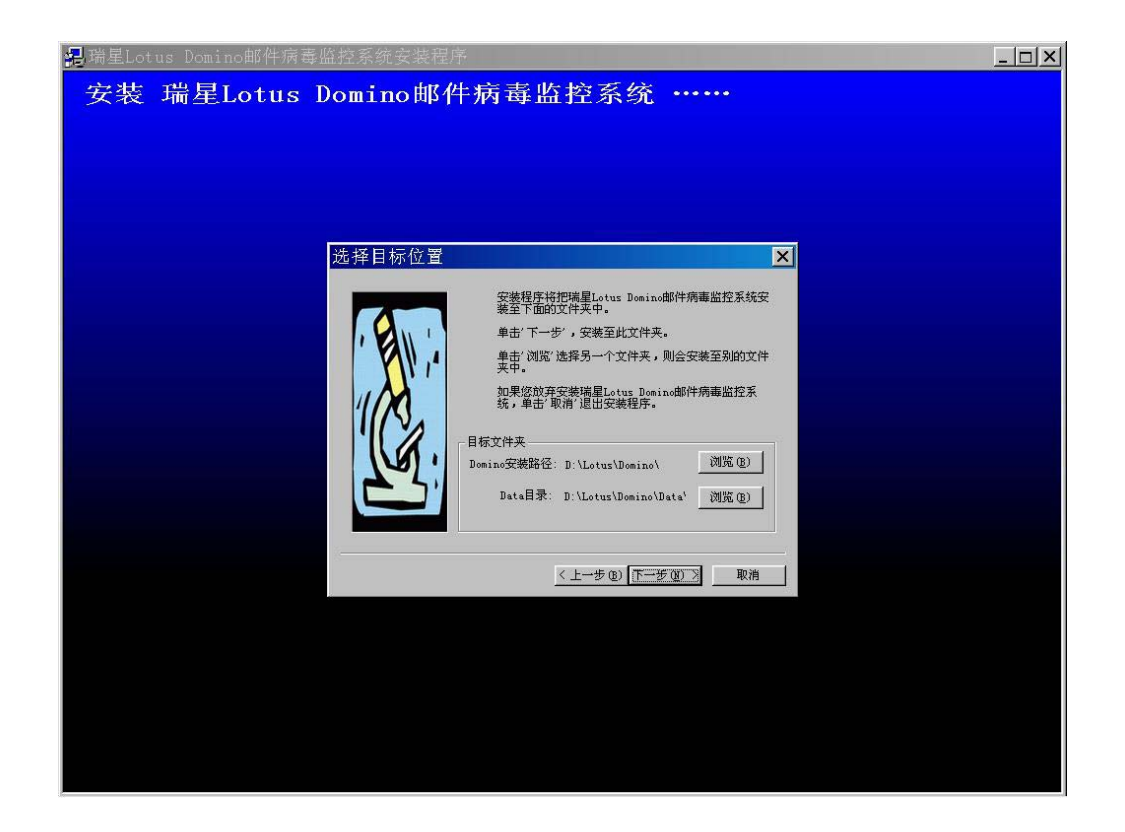

选择瑞星Lotus Domino邮件监控程序的安装路径,这个路径必须和您计算机上Lotus Domino的安装路径相同,否则系统将不能正常运行。Domino安装目录是:Lotus Domino的安装路径; Data目录是:Lotus Domino的Data文件的安装目录。如果您的安装路径和显示的路径不同, 请通过"浏览"按钮选择正确的安装目录。单击"下一步>"进入下一步:

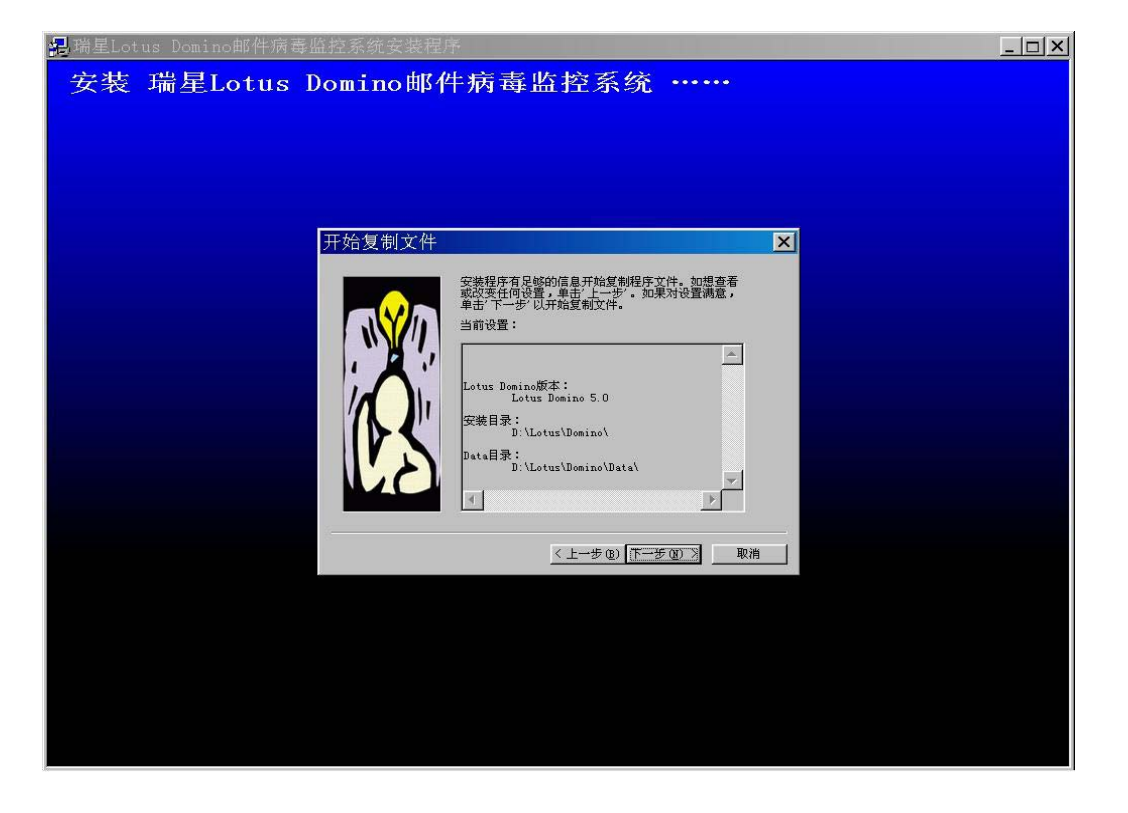

在这一步,请确认安装信息正确,如果不正确,单击"<上一步"返回以前各步骤。如果一切正确,单击"下一步>"进入下一步。

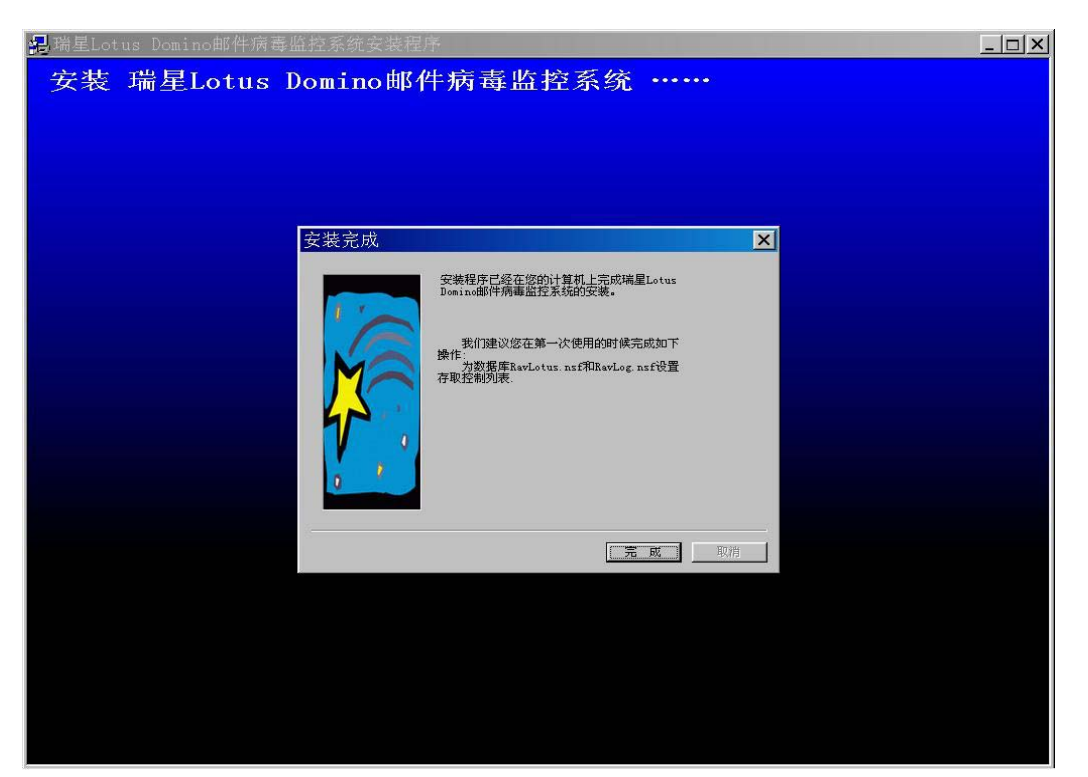

看到以上画面,表示一切正常,瑞星 Lotus Domino 邮件监控程序安装完成。

注意:安装程序最后提示需要用户在第一次运行时最好设置 RavLotus.nsf 和 RavLog.nsf 数 据库的存取列表,以保证邮件监控系统数据库的设置只能由系统管理员,以及管理员指定的用户来制定。RavLotus.nsf 存储系统的配置信息,RavLog.nsf 存储系统的日志信息。这 两个数据库在 Lotus Domino 的 Data 目录下。

安装完毕后,在开始菜单->程序组中将新增一项"瑞星 Domino 邮件监控"。

#### 1.1.3 重新启动 Lotus Domino 服务器

安装完毕,请重新启动 Lotus Domino 服务器。在 Lotus Domino 服务器的命令窗口,将看到 瑞星 Lotus Domino 邮件监控程序的提示信息,表示安装成功,瑞星 Lotus Domino 邮件监控 程序已经开始运行。

#### 1.1.4 加载瑞星设置图标

Lotus Domino 服务器启动后,打开 Lotus Notes 登陆到服务器,在 Lotus Notes 工作台的"文件"菜单中,选择"数据库""打开",或者在控制台界面上单击鼠标右键,

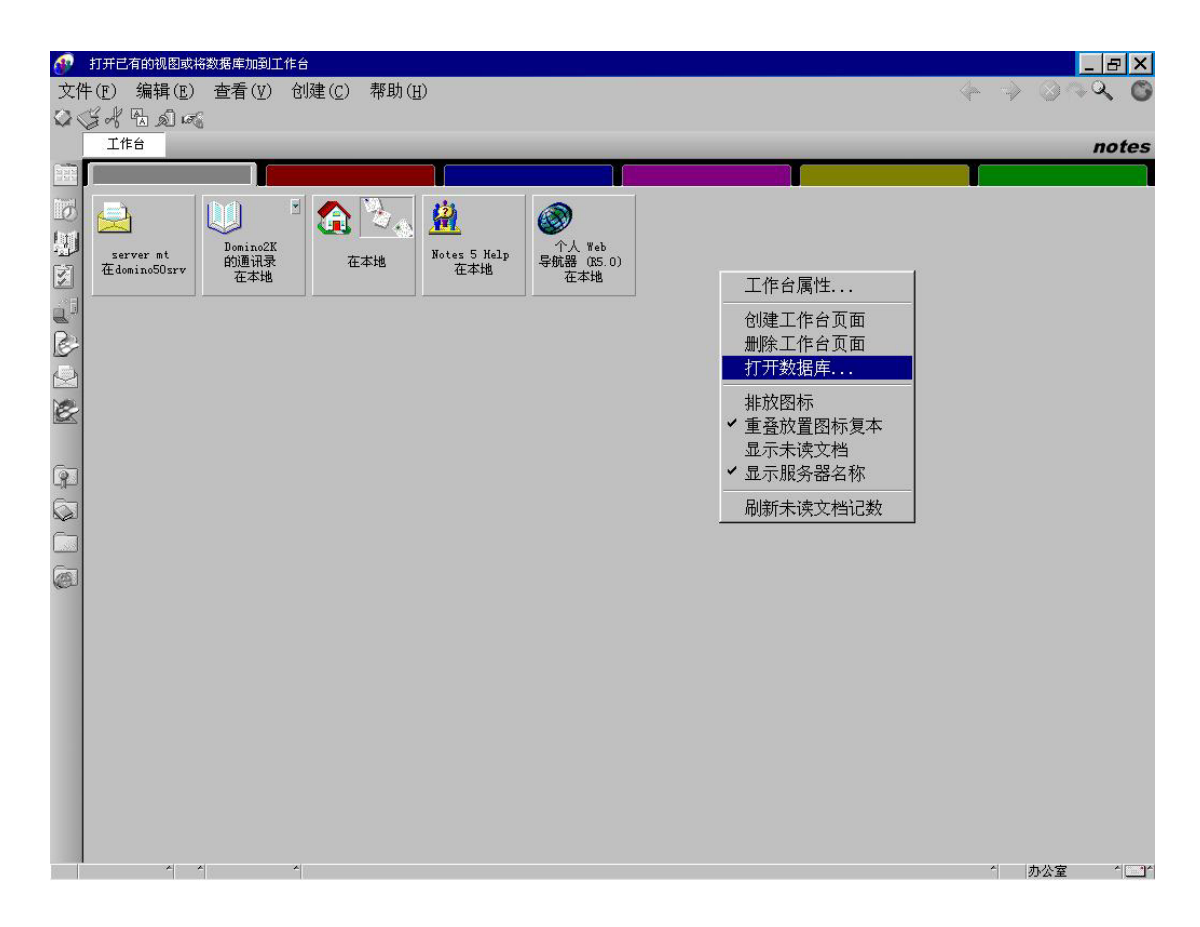

选择打开"打开数据库",单击服务器的下拉箭头,选择 Domino 服务器:

| §务器(S):                                                 | 打开 (0)  |
|---------------------------------------------------------|---------|
| <u>本地</u><br><del>太小</del>                              | ▼ 书签(B) |
| domino50srv/Domino2K<br>其他                              | 取消      |
| ≪ Lotus MTA Tables (v1.7)<br>≪ mt 的通讯录<br>≪ Notes 日志 () | 帮助他     |
| ◇ Statistics & Events<br>◇ 个人 Web 导航器 (R5.0)            |         |
| 文件名 (P):                                                |         |

然后在数据库列表栏里选择"瑞星设置",

| 服务器 (S):                 | 打开(0)     |
|--------------------------|-----------|
| domino50srv/Domino2K     | ▲ 书签(图)   |
| 数据库(I):                  |           |
| ◇ 服务器通证子目理<br>◇ 目录 (5.0) | 希助 (1)    |
| ◎ 瑞星设置                   |           |
| gtrhome                  |           |
| - help                   | * *** (1) |

然后单击"打开",弹出瑞星设置界面,

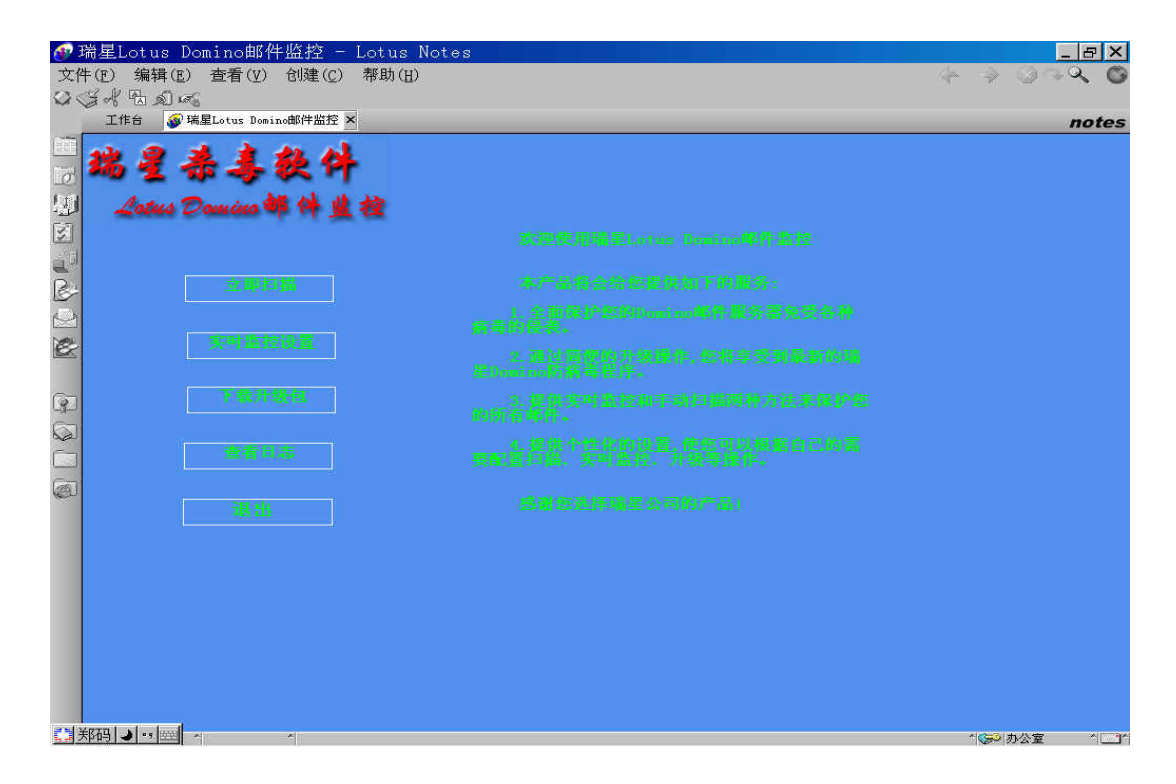

Lotus Notes 会在控制台上建立"瑞星设置"图标。

| ●工作台 - し<br>文件(2) 編構(2)<br>(2)(営業) 引、(3)        | otus Notes<br>D 查看(⊈) 619         | ≇(C) 帮助(B) |                             |                                  |                                |                    | * * 31 | - <del>5</del> × |
|-------------------------------------------------|-----------------------------------|------------|-----------------------------|----------------------------------|--------------------------------|--------------------|--------|------------------|
| I##                                             |                                   | _          |                             | _                                | _                              |                    | -      | notes            |
| Li Lerver III<br>Li Lerver III<br>Li Lerver III | Dominacia<br>granta di<br>di atta |            | (i)<br>Botse 5 Hele<br>EXAM | ●<br>予入 Asb<br>平板第 (MS.00<br>軍業語 | ₩<br>in£2011<br>II.donies50erw | Levice<br>Helining |        |                  |
| 10.14                                           |                                   |            |                             |                                  |                                |                    |        |                  |
| 1 - 5<br>5                                      |                                   |            |                             |                                  |                                |                    |        |                  |
|                                                 |                                   |            |                             |                                  |                                |                    |        |                  |

注意:添加瑞星设置图标后,需要用户自己设置 RavLotus.nsf 和 RavLog.nsf 数据库的存取 列表。

#### 设置存取控制列表:

1、在 Notes 工作台上右键单击瑞星设置数据库,然后从弹出的环境菜单中选择"存取控制"。
 2、将您自己,或者指定的管理瑞星Lotus Domino邮件监控程序的用户,作为具有"删除文档"权限的"管理者"添加到存取控制列表中。

3、将默认存取级别更改为"不能存取者"。

对其它瑞星数据库(瑞星日志 RavLog.nsf)重复上述步骤。

#### 1.2 卸载步骤

从开始菜单->程序组中->瑞星 Domino 邮件监控中单击"卸载 Dominio 邮件监控", 瑞星 Lotus Domino 邮件监控程序将自动卸载。

## 2 立即扫描

"立即扫描"是一种可以在任何时刻运行的,监测病毒的扫描。扫描 Data 目录中的"所有数据库"。

从 Notes 控制台上双击瑞星设置,进入瑞星 Lotus Domino 邮件监控系统,单击立即扫描,进入立即扫描界面:

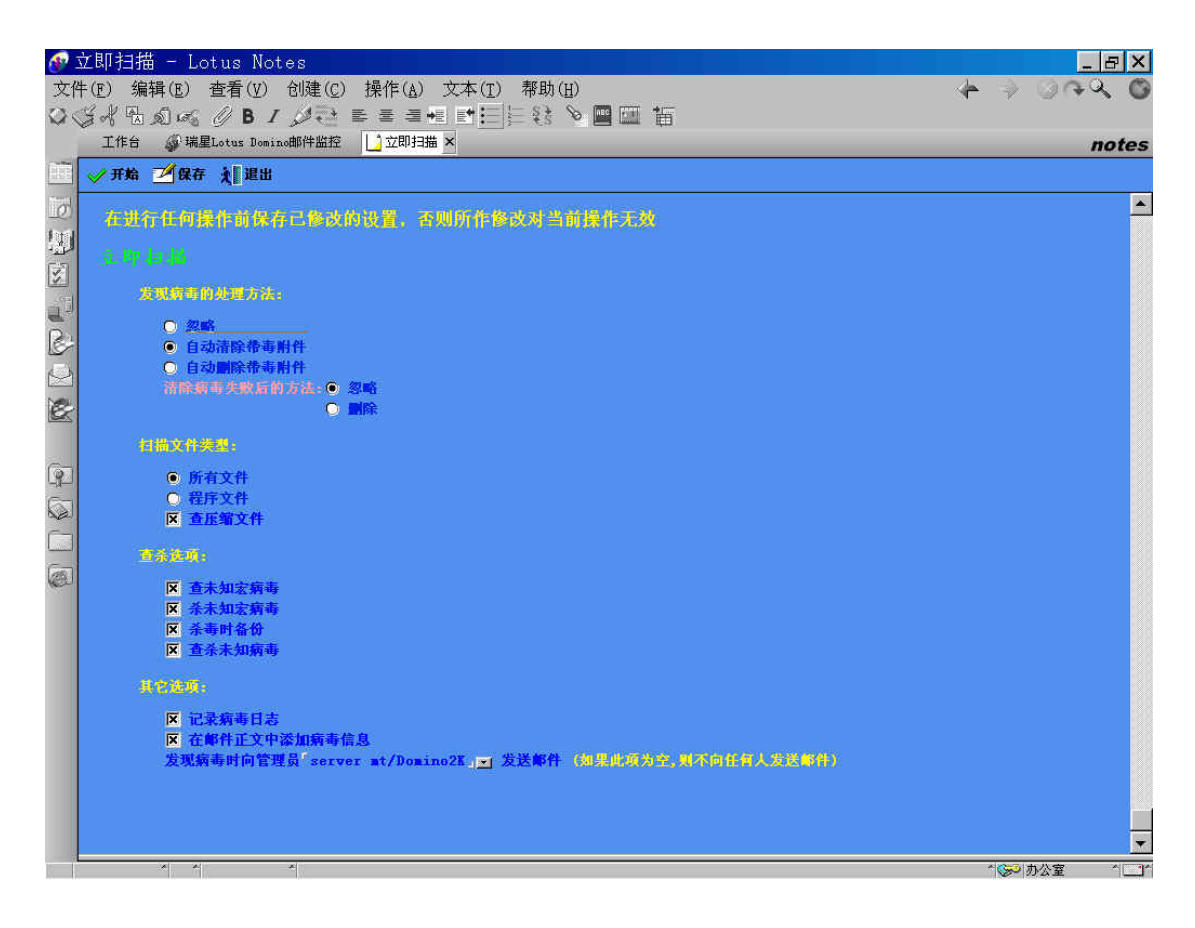

## 2.1 设置

立即扫描的配置内容分为发现病毒的处理方法、扫描文件类型、查杀选项和其他选项四项。

#### 2.1.1 发现病毒的处理方法

功能:在实时监控和扫描病毒的过程中,如果发现病毒后,系统所采取的警告信息方式。

各选项功能如下:

忽略:不对病毒做任何处理,但把病毒信息记录在警告信息里。 自动清除:直接清除附件文件里的病毒,并把病毒信息记录在警告信息里。 自动删除:直接删除携带病毒的附件文件,并把病毒信息记录在警告信息里。 其中,清楚病毒失败后的处理方法,此项设置主要针对一些病毒不能被清除的带病毒文件。 例如,一个携带病毒的文件,现在版本不能直接清除或删除文件里的病毒文件,软件在处理 这些文件时就是清除失败,那么软件处理此类性文件时即按照此项设置处理。 忽略:清楚病毒失败后,不对病毒做任何处理,但把病毒信息记录在警告信息里。 删除:清楚病毒失败后,直接删除携带病毒的附件文件,并把病毒信息记录在警告信息里。

# 注意:所有的经过杀毒处理的文件,都在病毒隔离区有备份,用瑞星病毒隔离系统可以看到,前提是在查杀选项里选择了"杀毒时备份"。

#### 2.1.2 件类型

功能:设置实时监控和手动扫描时的文件类型。可以选择查杀所有文件或者只查杀程序文件, 查杀同时可以复选是否查杀压缩文件。

程序文件指 EXE、COM、SYS、VXD、DRV、DLL、BIN、OVL、386、SRC、HTM、HTML、FON、VBS、DOC、DOT、XLS、XLT等扩展名的文件。

#### 2.1.3 查杀选项

查未知宏病毒:选择后可检测出携带未知宏病毒的文件和带有宏的 Office 文件。

杀未知宏病毒:把携带未知宏病毒的文档重的宏去掉。

杀毒时备份: 当您在查杀选项中选择了"杀毒时备份", 那么所有您清除或删除的染毒文件都会在"病毒隔离系统"中隔离起来, 并可安全的恢复, 避免设置或误操作造成的文件丢失损坏。

查杀未知病毒:指查杀文件中可能含有的未知病毒

#### 2.1.4 其他选项

记录病毒日志:把在扫描时的病毒检测结果记录在日志里。 在邮件正文中添加病毒信息:在邮件的正文里添加病毒检测结果。 发现病毒时向管理员发送邮件:选择一个用户,当扫描发现病毒的时候就向此用户发送一封 警告邮件。如下图: 发件人▲日期 →大小 → 主题

★ server mt 2001-12- 32,157 @ hello
 \* 端星邮件实 2001-12- 2,310 端星提醒您: (CN=server mt/0=Domino2K) 发送给 (CN=server mt/0=Domino2KBDomino2K) 的邮件 (主题的性容 : hello)的附件中发现病毒

注意: 在进行任何操作前,包括扫描、退出,请保存以修改的设置,否则,所作的修改对 当前操作无效。

## 2.2 使用

要开始立即扫描,请执行以下步骤:

- 1、从瑞星杀毒的主窗口,单击"立即扫描"
- 2、修改立即扫描设置选项,修改完成后请单击"保存"按钮保存设置
- 3、在该表单顶部的"操作栏"上,单击"开始"按钮

该扫描立即开始运行。首先,程序等待服务器响应,如下图:

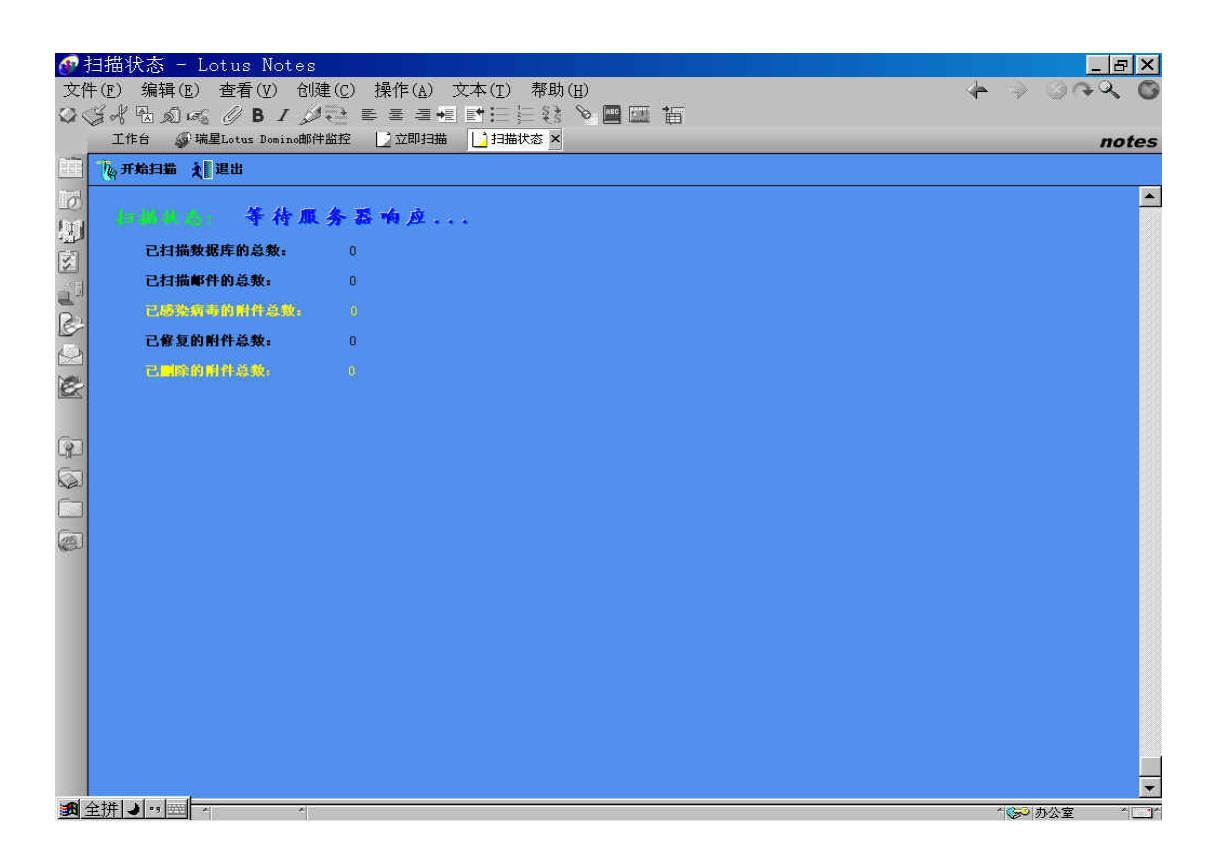

当服务器开始响应的时候,开始扫描数据库,显示

| ◆<br>文作<br>② < | 扫描状态 - Lotus Notes<br>キ(P) 编辑(B) 查看(V) 创<br>ダイ 思 幻 43 <i>0</i> <b>B /</b> ク | 建(C) 操作(A) 文本(I) 帮助(B)<br>4 全 季 著 48 閏11 三 33 | ×ाच<br>७ २२०० ५ क |
|----------------|-----------------------------------------------------------------------------|-----------------------------------------------|-------------------|
|                | 工作台 🧬 瑞星Lotus Domino邮                                                       |                                               | notes             |
| H              | ◎停止扫描 え 退出                                                                  |                                               |                   |
| 9              | 扫描状态: 正在相                                                                   | (禍                                            | <u> </u>          |
|                | 已扫描数据库的总数:                                                                  | 38                                            |                   |
| 1              | 已扫描邮件的总数:                                                                   | 4498                                          |                   |
| 0              | 已感激病毒的解件总数。                                                                 |                                               |                   |
| 10             | 已修复的附件总数:                                                                   | 0                                             |                   |
|                | C <b>L</b> INDHROM,                                                         |                                               |                   |
| 90             |                                                                             |                                               |                   |
| Ē              |                                                                             |                                               |                   |
| (25)           |                                                                             |                                               |                   |
| Jour           |                                                                             |                                               |                   |
|                |                                                                             |                                               |                   |
|                |                                                                             |                                               |                   |
|                |                                                                             |                                               |                   |
|                |                                                                             |                                               |                   |
|                |                                                                             |                                               |                   |
|                |                                                                             |                                               |                   |
|                |                                                                             |                                               |                   |
| 99             | 标准 ノ ・・ 型 ヘ ・ ヘ                                                             |                                               |                   |

扫描完成后,扫描状态显示扫描完成,并且显示具体病毒检测结果,

| ⑦ 文付        | 扫描状态 - Lotus Notes<br>牛(E) 编辑(E) 查看(V) 创<br>ぼよ 呪 のいふ <i>の</i> <b>B /</b> く | 。<br>健(C) 操作(A) 文本(I) 帮助(B)<br>∮(示) 監 蓋 ॠ 目計(三) (2) ℃ ■ □□ 指 | ×⊟_<br>0 ≁≎© < 4 |
|-------------|----------------------------------------------------------------------------|--------------------------------------------------------------|------------------|
|             | 工作台 🥥 瑞星Lotus Domino邮                                                      |                                                              | notes            |
|             | ₩ 开始扫描 え 退出                                                                |                                                              |                  |
| Ø           | 扫描状态: 扫描线                                                                  | <b>*</b> *•                                                  | <u> </u>         |
|             | 己扫描数据库的总数:                                                                 | 90                                                           |                  |
| 2           | 已扫描邮件的总数:                                                                  | 20652                                                        |                  |
| R           | 已感染病毒的附件总数。                                                                |                                                              |                  |
| 2           | 已修复的附件总数:                                                                  | 0                                                            |                  |
| 2           | 已已除的刑件总统                                                                   |                                                              |                  |
| ( <u></u> ) |                                                                            |                                                              |                  |
| 9           |                                                                            |                                                              |                  |
| 5           |                                                                            |                                                              |                  |
|             |                                                                            |                                                              |                  |
| (23.)       |                                                                            |                                                              |                  |
|             |                                                                            |                                                              |                  |
|             |                                                                            |                                                              |                  |
|             |                                                                            |                                                              |                  |
|             |                                                                            |                                                              |                  |
|             |                                                                            |                                                              |                  |
|             |                                                                            |                                                              |                  |
|             |                                                                            |                                                              |                  |
| 中           | ▶ 四筒汽●                                                                     | 来白 / Waw mail/ 的新建預約                                         |                  |

自此,扫描操作过程结束。

## 3 实时监控

实时监控,是一种实时的对写入数据库的文档的扫描。

## 3.1 设置

立即扫描的配置内容分为发现病毒的处理方法、扫描文件类型、查杀选项和其他选项四项。 从 Notes 控制台上双击瑞星设置,进入瑞星 Lotus Domino 邮件监控系统,单击实时监控设 置,进入实时监控设置界面:

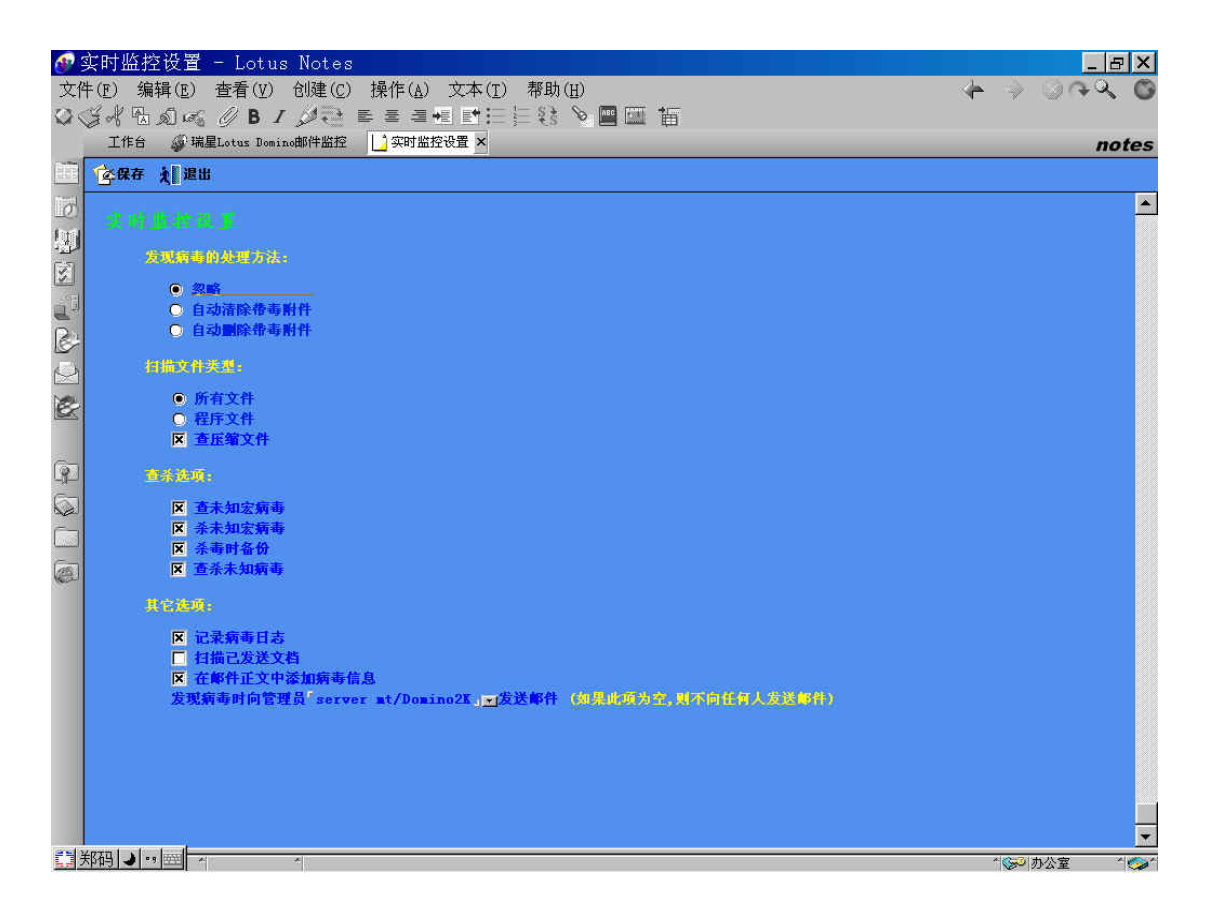

#### 3.1.1 发现病毒的处理方法

功能:在实时监控和扫描病毒的过程中,如果发现病毒后,系统所采取的警告信息方式。

各选项功能如下:

忽略:不对病毒做任何处理,但把病毒信息记录在警告信息里。 自动清除:直接清除附件文件里的病毒,并把病毒信息记录在警告信息里。 自动删除:直接删除携带病毒的附件文件,并把病毒信息记录在警告信息里。

其中,清楚病毒失败后的处理方法,此项设置主要针对一些病毒不能被清除的带病毒文件。

例如,一个携带病毒的文件,现在版本不能直接清除或删除文件里的病毒文件,软件在处理 这些文件时就是清除失败,那么软件处理此类性文件时即按照此项设置处理。 忽略:清楚病毒失败后,不对病毒做任何处理,但把病毒信息记录在警告信息里。 删除:清楚病毒失败后,直接删除携带病毒的附件文件,并把病毒信息记录在警告信息里。

# 注意:所有的经过杀毒处理的文件,都在病毒隔离区有备份,用瑞星病毒隔离系统可以看到,前提是在查杀选项里选择了"杀毒时备份"。

#### 3.1.2 扫描文件类型

功能:设置实时监控和手动扫描时的文件类型。可以选择查杀所有文件或者只查杀程序文件, 查杀同时可以复选是否查杀压缩文件。

程序文件指 EXE、COM、SYS、VXD、DRV、DLL、BIN、OVL、386、SRC、HTM、HTML、FON、VBS、DOC、DOT、XLS、XLT等扩展名的文件。

#### 3.1.3 查杀选项

查未知宏病毒:选择后可检测出携带未知宏病毒的文件和带有宏的 Office 文件。

杀未知宏病毒:把携带未知宏病毒的文档重的宏去掉。

杀毒时备份: 当您在查杀选项中选择了"杀毒时备份", 那么所有您清除或删除的染毒文件都会在"病毒隔离系统"中隔离起来, 并可安全的恢复, 避免设置或误操作造成的文件丢失损坏。

查杀未知病毒:指查杀文件中可能含有的未知病毒

#### 3.1.4 其他选项

记录病毒日志:把在扫描时的病毒检测结果记录在日志里。 在邮件正文中添加病毒信息:在邮件的正文里添加病毒检测结果。 扫描已发送文档:

发现病毒时向管理员发送邮件:选择一个用户,当监控发现病毒的时候就向此用户发送一封 警告邮件。如下图:

|   | 发件人 ▲日期 ▼大小 ▼ 主题                                                                                                    |
|---|----------------------------------------------------------------------------------------------------|
| * | server mt 2001-12- 32,157 @ hello                                                                                         |
| * | 瑞星邮件实 2001-12- 2,310 瑞星提醒您:(CN=server mt/O=Domino2K)发送给(CN=server mt/O=Domino2K@Domino2K )的邮件(主题<br>时监控 : hello )的附件中发现病毒 |
|   |                                                                                                    |

注意: 在修改设置后,请保存所修改的设置,否则,所作的修改对实时监控无效。

## 3.2 使用

配置完实时监控设置后,实时监控就已经在运行了,只要向数据库写入并发送一个文档的时候,实时监控就会实时的扫描此文档。

## 4 升级

定期更新程序

## 4.1 设置

升级的设置可以分为两部分:升级设置和网络设置。

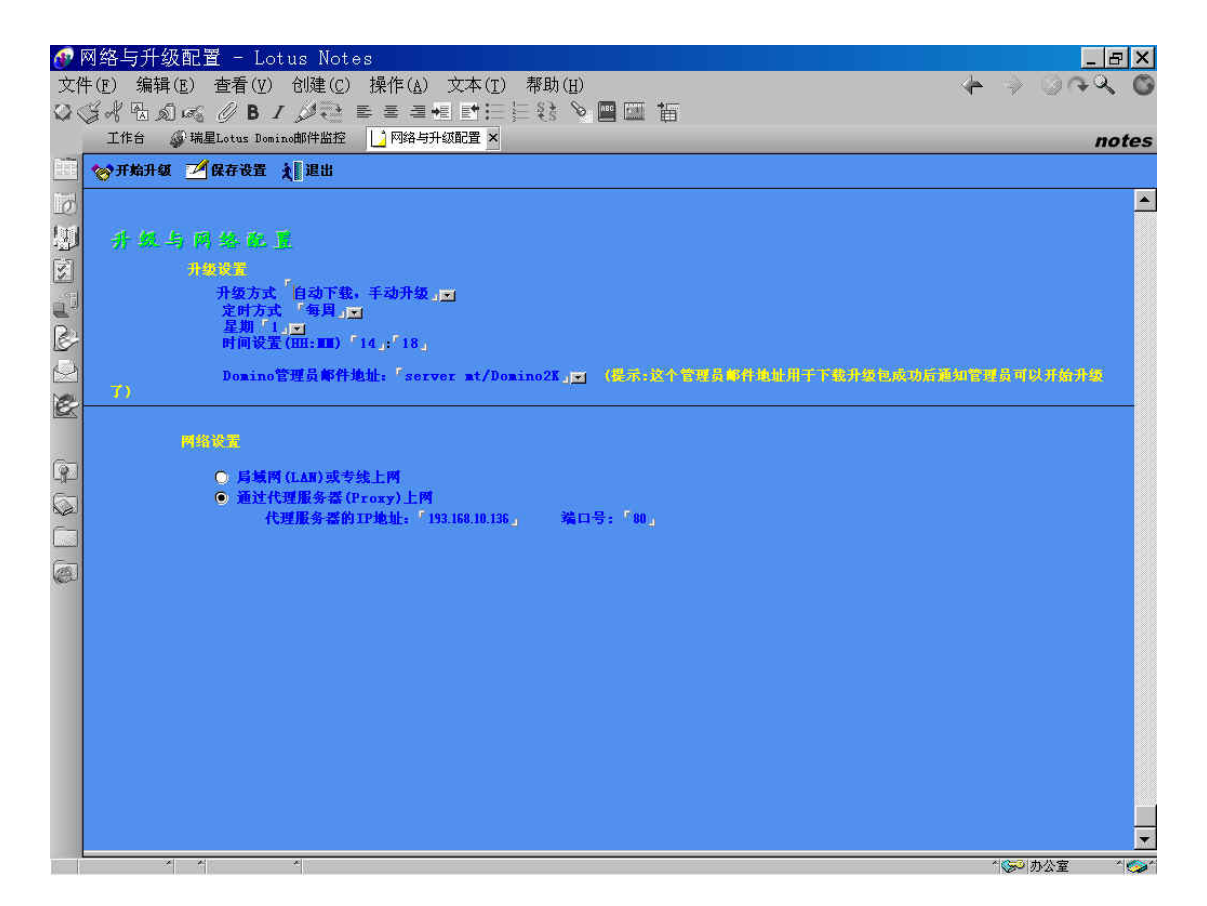

#### 4.1.1 升级设置

升级设置来设定在进行升级之前,必须选择的最适合、最简便的升级方式,瑞星公司提供了 2种升级方式,单击升级方式的下拉按钮,弹出一个选择框如下:

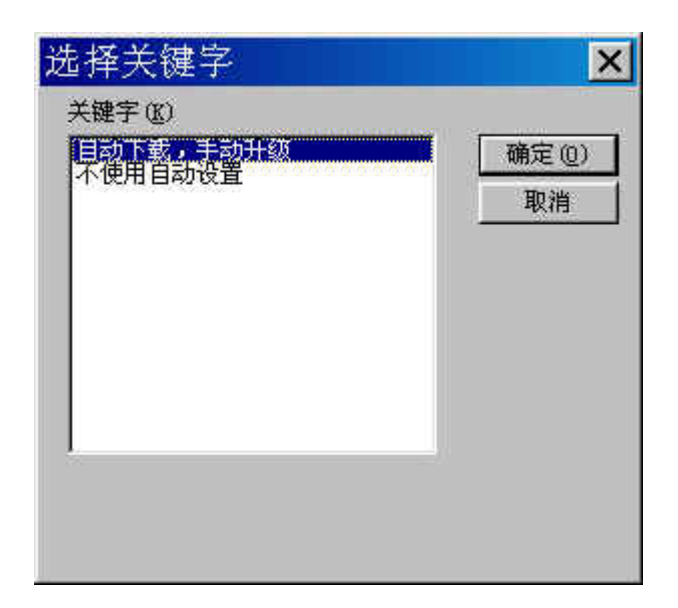

自动下载手动升级:按照设置的时间,定时自动下载升级程序。 设置时间只要通过单击相应的下拉按钮选择相应项就可以完成设置。

不使用自动设置:没有定时升级,用户可以在适当时间下载升级程序。

#### 4.1.2 网络设置

局域网(LAN)或专线上网:如果安装瑞星 Lotus Domino 邮件病毒监控系统的计算机使用 直接连接 Internet 的方式上网的,就可以选择此项。

通过代理服务器(Proxy)上网:如果安装瑞星 Lotus Domino 邮件病毒监控系统的计算机是通过代理服务器上网,就可以选择该项,网络设置会自动读取计算机上的 IE 使用的代理服务器的 IP 地址及端口号,用户也可以自己设置代理服务器的 IP 地址及端口号。

## 4.2 应用

系统升级方法可以分为自动下载手动升级和定时下载手工升级两种。

- 1. 自动下载手动升级
  - 1) 确定服务器已经可以连接 Internet。
  - 2) 从瑞星 Lotus Domino 邮件病毒监控系统单击下载升级包,到升级与网络 设置界面
  - 3) 设置"网络设置"。
  - 4) 单击开始升级按钮,开始连接瑞星网站。
  - 5) 连上瑞星网站后,从网站上下载需要升级的程序,并给指定的管理员发出 升级成功邮件。

- 6) 关闭 Lotus Notes 和 Lotus Domino,运行升级程序即可完成升级。
- 2. 定时下载手动升级
- 1) 确定服务器已经可以连接 Internet。
- 2) 设置好网络设置。
- 3) 设置好定时下载的时间后,保存设置。
- 4) 升级程序会在指定时间开始连接瑞星网站下载升级程序。

## 5 日志

日志,纪录病毒检测信息。

阅读日志可以从 Lotus Notes 控制台单击瑞星日志,或者在瑞星 Lotus Domino 邮件监控系统的界面里单击查看日志,打开日志界面,查看具体的日志信息。

| <b>(</b> | RavLog - 日志 - Lo    | otus Notes                                                                                          | _ 8 ×          |
|----------|---------------------|----------------------------------------------------------------------------------------------------|----------------|
| 文任       | 牛(E) 编辑(E) 查看(V     | ) 创建(C) 操作(A) 帮助(H)                                                                                 | 4 ⇒ ⊙ (+ 4, 6) |
| 0        | SARA LO             | 上下 しか しゅっゆう 日前間                                                                                     |                |
|          | 工作台 新羅Lotus Do      | mino邮件监控 🔛 server mt - 收件箱 🧉 RavLog - 日志 🗡                                                          | notes          |
|          | 🗙 关闭                |                                                                                                    |                |
| o        | 日志日期                | ▼日志内容                                                                                               |                |
| I tread  | 2001-12-26 13:43:43 | 手动扫描开始                                                                                              |                |
| 1        | 2001-12-26 13:45:18 | 发现染毒邮件、邮件标题: ff 发件人: CN=server mt/O=Domino2K 收件/                                                    |                |
| 1        | 2001-12-26 13:45:18 | 友现柴毒빠什,빠什杯题: ff 友什人: CN=server mt/O=Domino2K 权任/<br>绘理改善素的体,物体在距离,如 先体上 cm/O D om 收件                |                |
| 4        | 2001-12-26 13:45:18 | 及现架審範件,範件标题: II 及什人: UN=server mt/U=Dominozh 収件。<br>会研究事範件,邮件标题。gg 安件 / CN=server mt/U=Dominozh 収件。 |                |
| 1        | 2001-12-26 13:45:18 | 反现来毒軟件。軟件标题:II 反件人:UN=server mt/U=DominozA 仅件。<br>省研选集邮件 邮件标题,ff 发件人。CM-server mt/U=DominozA 仅件。    |                |
| ō.       | 2001-12-26 13:45:19 | 发现来等邮件,邮件标题: II 发件人: CR-server mt/O-Domino2K 收件,<br>发现这事邮件 邮件标题, ff 发件人, CM-server mt/O-Domino2K 收件 |                |
| 1. Si    | 2001-12-26 13:45:19 | 发现染毒邮件,邮件标题,ff 发件人,CN=server mt/O=Domino2K 收件。                                                      |                |
| 53       | 2001-12-26 13:45:19 | 发现染毒邮件, 邮件标题: ff 发件人: CN=server mt/O=Domino2K 收件/                                                   |                |
| 1201     | 2001-12-26 13:45:20 | 发现染毒邮件、邮件标题: gg 发件人: CN=server mt/O=Domino2K 收件。                                                    |                |
| 8        | 2001-12-26 13:45:20 | 发现染毒邮件. 邮件标题: gg 发件人: CN=server mt/O=Domino2K 收件/                                                   |                |
| (Carl    | 2001-12-26 13:45:21 | 发现染毒邮件. 邮件标题: gg 发件人: CN=server mt/O=Domino2K 收件/                                                   |                |
|          | 2001-12-26 13:45:21 | 发现染毒邮件. 邮件标题: gg 发件人: CN=server mt/O=Domino2K 收件,                                                   |                |
| 6        | 2001-12-26 13:45:21 | 发现染毒邮件. 邮件标题: gg 发件人: CN=server mt/O=Domino2K 收件/                                                   |                |
|          | 2001-12-26 13:45:21 | 发现染毒邮件. 邮件标题: gg 发件人: CN=server mt/O=Domino2K 收件/                                                   |                |
| 5        | 2001-12-26 13:45:44 | 手动扫描结束: 共发现病毒5个,修复0个,删除0个!                                                                          |                |
| -        |                     |                                                                                                    |                |
| 0.00     |                     |                                                                                                    |                |
| Gol      |                     |                                                                                                    |                |
| (CERL)   |                     |                                                                                                    |                |
|          |                     |                                                                                                    |                |
|          |                     |                                                                                                    |                |
|          |                     |                                                                                                    |                |
|          |                     |                                                                                                    |                |
|          |                     |                                                                                                    |                |
|          |                     |                                                                                                    |                |
|          |                     |                                                                                                    |                |
|          |                     |                                                                                                    |                |
|          |                     |                                                                                                    |                |
|          |                     |                                                                                                    |                |
|          |                     |                                                                                                    |                |
|          |                     |                                                                                                    |                |
|          |                     |                                                                                                    |                |
|          | 至妍 ┛╹╹==  ^         |                                                                                                    | 1 📭 办公室 👘 🍫 1  |

需要查看具体某一条信息时,直接用鼠标双击此条信息即可,具体信息内容如下:

事件时间: 2001-12-26 13:45

事件内容:

发现染毒邮件. 邮件标题: ff 发件人: CN=server mt/0=Domino2K 收件人: CN=rising/0=Domino2K@Domino2K 染毒附件: 1.rar>>HIDDEN.HIM 病毒名称: Script.trap.A 处理情况: 忽略(邮件仍处于染毒状态)